# TEKNISA TRAINING

# **EATTAKE - PEDIDOS** Criação e Gerenciamento de Menus e Produtos

AGO 2024

IMPETK03V1

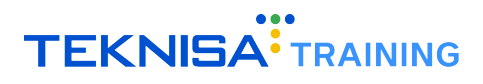

# Conteúdo

| 1 | Introdução                    | 3  |
|---|-------------------------------|----|
| 2 | Menu                          | 4  |
|   | 2.1 Criação de Menu           | 4  |
|   | 2.2 Importação de Menu        | 7  |
|   | 2.3 Edição de Menu            | 8  |
|   | 2.4 Exclusão de Menu          | 9  |
| 3 | Categorias de Produtos        | 12 |
|   | 3.1 Criação de Categoria      | 12 |
|   | 3.2 Edição de Categoria       | 14 |
|   | 3.3 Exclusão de Categoria     | 15 |
|   | 3.4 Ordenar Categoria         | 17 |
|   | 3.5 Inclusão de Categoria Pai | 18 |
| 4 | Produtos                      | 20 |
|   | 4.1 Criação de Produto        | 20 |
|   | 4.2 Edição de Produto         | 22 |

# Introdução

Este manual tem como objetivo auxiliar os usuários nos cadastros, configurações e parametrizações da plataforma EatTake.

Antes de iniciar as operações descritas no documento, certifique-se de que possui todos os links e dados de acesso necessários. Para isso, verifique o email enviado pela Teknisa, contendo o link de acesso, seu usuário e senha.

O link de acesso é formatado na seguinte estrutura:

• [nome da empresa].eattake.com

É fundamental ter atenção quanto à estrutura do endereço fornecido para a plataforma, uma vez que através dele é possível acessar as telas de cadastros iniciais, acompanhamento de pedidos e portal de compras. Certifique-se de que o link está correto e completo para garantir o acesso adequado às funcionalidades do sistema.

- teknisa.eattake.com Este link é destinado ao portal de Delivery/Compras que o consumidor terá acesso.
- empresa.eattake.com/pedidos Este link é destinado ao painel de gestão da loja, onde faremos os cadastros de cardápio e também acompanhamos os pedidos.
- empresa.eattake.com/admin Portal de gestão principal, onde será feita a base inicial de cadastros dos demais portais.

Nesse manual será abordado sobre o módulo **Pedidos** do sistema. Esse portal é voltado para a construção do cardápio e parametrização de regras da loja. Através dele é possível realizar alterações no cardápio, visualizar pedidos, alterar status e enviar notificações aos usuários.

# Menu

A configuração do menu aborda a categorização de itens, definição de preços e personalização para uma experiência de usuário otimizada. Um menu bem projetado garante uma gestão eficiente dos itens oferecidos, facilitando a operação dos funcionários e a satisfação dos clientes.

## 2.1 CRIAÇÃO DE MENU

1. Para criar um menu no portal de pedidos, acesse o menu lateral (Figura 1).

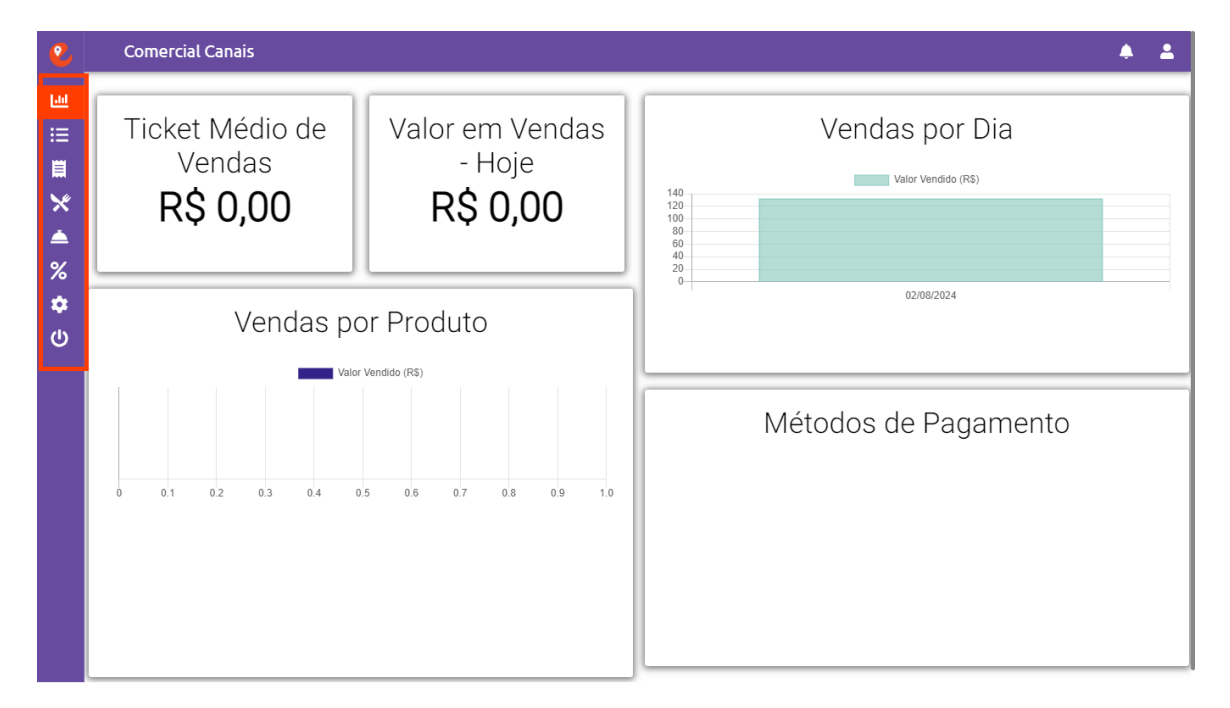

Figura 1: Menu Lateral

2. Clique na opção Menu (Figura 2).

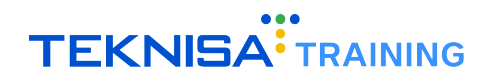

| 2  | Ellen Guimaraes |                                            | ٨   | - |
|----|-----------------|--------------------------------------------|-----|---|
| ы  | Vendas          |                                            |     |   |
| ≔  | Acompanhamento  |                                            |     |   |
|    | Histórico       | 00:00 às 23:59 Dom Seg Ter Qua Qui Sex Sab | ••• |   |
| ×  | Menus           |                                            |     | _ |
|    | Produtos        | 12:00 às 23:00 Dom Seg Ter Qua Qui Sex Sab | ••• |   |
| %  | Cupom           |                                            |     |   |
| \$ | Configurações   |                                            |     |   |
| Ċ  | Sair            | 0000 as 23:59 Dom Seg Ter Qua Qui Sex Sab  | ••• |   |
|    |                 |                                            |     |   |
|    | Versão 3.42.01  |                                            |     |   |

#### Figura 2: Menu

3. Na tela de menu, selecione Adicionar Menu (Figura 3).

| 2             | Comercial Canais |                                            | <b>▲ ▲</b> |
|---------------|------------------|--------------------------------------------|------------|
| ы<br>:=       |                  |                                            |            |
| ·<br>1        | MENU DE INVERNO  | 00:00 às 23:59 Dom Seg Ter Qua Qui Sex Sab | •••        |
| ^<br>▲<br>%   | MENU IMPORTADO   | 12:00 às 23:00 Dom Seg Ter Qua Qui Sex Sab | •••        |
| <b>な</b><br>し | MENU PADRÃO      | 00:00 às 23:59 Dom Seg Ter Qua Qui Sex Sab | •••        |
|               |                  |                                            |            |
|               |                  |                                            |            |
|               |                  |                                            |            |
|               |                  |                                            |            |
|               |                  |                                            |            |

#### Figura 3: Adicionar Menu

- 4. Na janela Novo Menu (Figura 4) defina:
  - Nome para o menu;
  - · Selecione os dias e horários de funcionamento do menu;
  - Defina se estará disponível apenas uma compra diária por usuário.

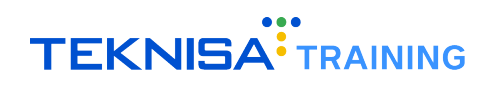

| 2       | Comercial Canais |                                                                  | <b>*</b> 2 | 2 |
|---------|------------------|------------------------------------------------------------------|------------|---|
| 년<br>:= | + ADICIONAR MENU |                                                                  |            |   |
| ·       | MENU DE INVERNO  | Novo Menu                                                        | •••        |   |
| ×<br>•  | MENU IMPORTADO   | Dom ●                                                            | •••        |   |
| ф<br>С  | MENU PADRÃO      | Seg O<br>Ter O                                                   | •••        |   |
|         |                  | Qua O<br>Qui O                                                   |            |   |
|         |                  | Sex •<br>Sáb •<br>□Permitir apenas uma compra diária por usuário |            |   |
|         |                  | IMPORTAR MENU CANCELAR SALVAR                                    |            |   |
|         |                  |                                                                  |            |   |

Figura 4: Novo Menu

**OBSERVAÇÃO:** É possível definir até dois horários de menu para cada dia. Por exemplo, imagine um menu que funciona de 08:00 às 14:00, o restaurante fecha para a limpeza e reabre de 16:00 às 23:00 funcionando normalmente.

**Observação:** Caso deseje que o menu fique disponível para visualização independente do horário, é recomendado selecionar o período de 00:00 às 23:59. Assim, o sistema sempre exibirá o menu e utilizará o status da loja (aberta ou fechada) para saber se o usuário pode realizar ou não a compra.

5. Clique em Salvar (Figura 5) para finalizar a operação.

| 2             | Comercial Canais |                                    | <b>≜</b> |  |
|---------------|------------------|------------------------------------|----------|--|
| ы<br>:=       | + ADICIONAR MENU |                                    |          |  |
|               | MENU DE INVERNO  | Novo Menu<br>Insira o nome do menu | ***      |  |
| ×<br>▲<br>%   | MENU IMPORTADO   | 4/40                               | •••      |  |
| 70<br>な<br>() | MENU PADRÃO      | Seg 🖸<br>Ter 🔮                     |          |  |
| Ŭ             |                  | Qua 🗢                              |          |  |
|               |                  | Sex O                              |          |  |
|               |                  | Sáb                                |          |  |
|               |                  | IMPORTAR MENU CANCELAR SALVAR      |          |  |
|               |                  |                                    |          |  |
|               |                  |                                    |          |  |

Figura 5: Salvar

## **2.2** IMPORTAÇÃO DE MENU

O ícone Importar Menu pode ser utilizado para importar um cardápio previamente cadastrado.

1. Realize os procedimentos descritos no tópico 1.1 até a seleção do período de funcionamento. Antes de salvar a operação, clique no ícone Importar Menu (Figura 6).

| 2                | Comercial Canais |                                                                                                    | <b>≜ ≜</b> |
|------------------|------------------|----------------------------------------------------------------------------------------------------|------------|
| <u>اسا</u><br>:= | + ADICIONAR MENU |                                                                                                    |            |
| :=<br>≣          | MENU DE INVERNO  | Novo Menu<br>Insira o nome do menu<br>MENU                                                                                                    | •••        |
| ∧<br>▲<br>%      | MENU IMPORTADO   | A/40 09:00 até 12:00 ●                                                                                                    | •••        |
| <b>ф</b>         | MENU PADRÃO      | Seg 🖸<br>Ter 🔮                                                                                                    | ***        |
|                  |                  | Qua 🛛 Qui 💿                                                                                                    |            |
|                  |                  | Sex 💿                                                                                                    |            |
|                  |                  | OPermitir apenas uma compra diária por usuário      Opermitir apenas uma compra diária por usuário      Opermitir apenas uma compra diária por usuário      Opermitir apenas uma compra diária por usuário |            |
|                  |                  |                                                                                                    |            |
|                  |                  |                                                                                                    |            |

Figura 6: Importar Menu

2. Selecione o menu a ser duplicado na janela (Figura 7).

| 2              |                                                                                                    |     |
|----------------|----------------------------------------------------------------------------------------------------|-----|
| ∃ <b>≣</b> × . | + ADICIONAR MENU MENU DE INVERNO Insira o nome do menu MENU 4/40                                                                                                    |     |
| %<br>✿<br>也    | Escolha um menu para duplicar          Image: State of the state of the st | *** |
|                | Sab O<br>Dermitir apenas uma compra diária por usuário<br>IMPORTAR MENU<br>CANCELAR SALVAR                                                                                                    |     |

Figura 7: Janela

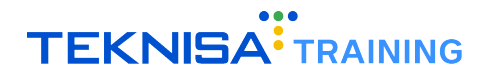

3. Salve a operação normalmente para finalizar.

Também é possível importar um menu na edição de um menu cadastrado anteriormente. Para visualizar o processo de edição de um menu, consulte o item 2.3.

## **2.3** EDIÇÃO DE MENU

1. Para editar um menu cadastrado, selecione o ícone de opções (Figura 8) do menu desejado.

| 2                | Comercial Canais |                |                             | <b>ب</b> ک |
|------------------|------------------|----------------|-----------------------------|------------|
| <u>اسا</u><br>:= | + ADICIONAR MENU |                |                             |            |
| ;=<br>間          | MENU DE INVERNO  | 00:00 às 23:59 | Dom Seg Ter Qua Qui Sex Sab | •••        |
| ×<br>•           | MENU IMPORTADO   | 12:00 às 23:00 | Dom Seg Ter Qua Qui Sex Sab | •••        |
| <b>な</b><br>心    | MENU PADRÃO      | 00:00 às 23:59 | Dom Seg Ter Qua Qui Sex Sab | •••        |
|                  |                  |                |                             |            |
|                  |                  |                |                             |            |
|                  |                  |                |                             |            |
|                  |                  |                |                             |            |
|                  |                  |                |                             |            |

Figura 8: Ícone Opções

2. Clique em Editar Menu (Figura 9).

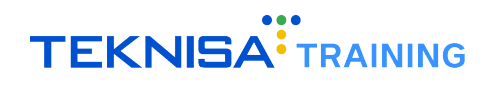

| 2        | Comercial Canais |                                            |               | <u>۽</u> |
|----------|------------------|--------------------------------------------|---------------|----------|
| ыл<br>.— | + ADICIONAR MENU |                                            |               |          |
| :=<br>≣  | MENU DE INVERNO  | 00:00 às 23:59 Dom Seg Ter Qua Qui S       | Editar Menu 💉 |          |
| ×        | MENU IMPORTADO   | 12:00 às 23:00 Dom Seg Ter Qua Qui Sex Sab | Deletar Menu  |          |
| %<br>✿   | MENU PADRÃO      | 00:00 às 23:59 Dom Seg Ter Qua Qui Sex Sab |               |          |
|          |                  |                                            |               |          |
|          |                  |                                            |               |          |
|          |                  |                                            |               |          |
|          |                  |                                            |               |          |
|          |                  |                                            |               |          |
|          |                  |                                            |               |          |

#### Figura 9: Editar Menu

3. Realize as alterações desejadas e clique em Alterar (Figura 10) para finalizar a operação.

| 2       | Comercial Canais |                                                                                                    | <b>* ±</b> |
|---------|------------------|----------------------------------------------------------------------------------------------------|------------|
| ы<br>.— | + ADICIONAR MENU |                                                                                                    |            |
| :=<br>圓 | MENU DE INVERNO  | Alterar Menu                                                                                                    | •••        |
| ×<br>•  | MENU IMPORTADO   | Dom • 00:00 até 23:59 •                                                                                               | •••        |
| 次<br>(小 | MENU PADRÃO      | Seg         00:00         até         23:59         O           Ter         00:00         até         23:59         O | •••        |
|         |                  | Qua O 00:00 até 23:59 O                                                                                               |            |
|         |                  | Sex • 00:00 até 23:59 •                                                                                               |            |
|         |                  | Sáb ●0:00até23:59 ●<br>□Permitir apenas uma compra diária por usuário                                                 |            |
|         |                  | IMPORTAR MENU CANCELAR ALTERAR                                                                                        |            |
|         |                  |                                                                                                    |            |
|         |                  |                                                                                                    |            |

#### Figura 10: Alterar

# 2.4 EXCLUSÃO DE MENU

1. Para excluir um menu cadastrado, selecione o ícone de opções (Figura 11) do menu desejado.

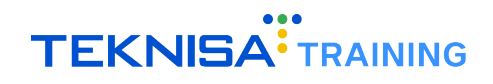

| 2           | Comercial Canais |                |                             | <b>≜ ≜</b> |
|-------------|------------------|----------------|-----------------------------|------------|
| <u>ы</u>    | + ADICIONAR MENU |                |                             |            |
| :=<br>≣     | MENU DE INVERNO  | 00:00 às 23:59 | Dom Seg Ter Qua Qui Sex Sab | •••        |
| ×<br>•<br>% | MENU IMPORTADO   | 12:00 às 23:00 | Dom Seg Ter Qua Qui Sex Sab | •••        |
| <b>Ф</b>    | MENU PADRÃO      | 00:00 às 23:59 | Dom Seg Ter Qua Qui Sex Sab | •••        |
|             |                  |                |                             |            |
|             |                  |                |                             |            |
|             |                  |                |                             |            |
|             |                  |                |                             |            |
|             |                  |                |                             |            |

Figura 11: Ícone Opções

2. Clique em Deletar Menu (Figura 12).

| 2           | Comercial Canais |                                            | <b>≜</b> ±     |
|-------------|------------------|--------------------------------------------|----------------|
| ы<br>:=     | + ADICIONAR MENU |                                            |                |
| ·           | MENU DE INVERNO  | 00:00 às 23:59 Dom Seg Ter Qua Qui Sex Sab | Editar Menu 💉  |
| ×<br>▲<br>% | MENU IMPORTADO   | 12:00 às 23:00 Dom Seg Ter Qua Qui Sex Sab | Deletar Menu 💼 |
| な<br>ひ      | MENU PADRÃO      | 00:00 às 23:59 Dom Seg Ter Quo Qui Sex Sab | ••••           |
|             |                  |                                            |                |
|             |                  |                                            |                |
|             |                  |                                            |                |
|             |                  |                                            |                |
|             |                  |                                            |                |

#### Figura 12: Deletar Menu

3. Confirme a operação na janela de confirmação (Figura 13).

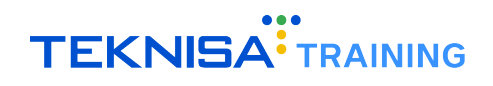

| 2             | Comercial Canais |                                                          |                     | <b>* ±</b> |
|---------------|------------------|----------------------------------------------------------|---------------------|------------|
| ⊡<br>:≡       | + ADICIONAR MENU |                                                          |                     |            |
|               | MENU DE INVERNO  | 00:00 às 23:59 Dom Seg                                   | Ter Qua Qui Sex Sab | •••        |
| ×<br>•        | MENU IMPORTADO   | 12:00 às 23:00 Dom Seg                                   | Ter Qua Qui Sex Sab | 000        |
| <b>な</b><br>し | MENU PADRÃO      | Você tem certeza de que deseja<br>remover este cardápio? | r Qua Qui Sex Sab   | •••        |
|               |                  | NÃO SIM                                                  |                     |            |
|               |                  |                                                          |                     |            |
|               |                  |                                                          |                     |            |
|               |                  |                                                          |                     |            |
|               |                  |                                                          |                     |            |

Figura 13: Janela de Confirmação

# Categorias de Produtos

Uma categorização eficaz é essencial para organizar e gerenciar o inventário de forma eficiente, facilitando a busca e a seleção de produtos tanto para os colaboradores quanto para os clientes.

### **3.1** CRIAÇÃO DE CATEGORIA

1. Após a criação do menu (item 3.1), selecione o cadastro que deseja adicionar categorias na tela Menu (Figura 14).

| 2             | Comercial Canais |                                    | <b>▲ ⊥</b>  |
|---------------|------------------|------------------------------------|-------------|
| <br>∷≡        | + ADICIONAR MENU |                                    |             |
|               | MENU DE INVERNO  | 00:00 às 23:59 Dom Seg Ter Qua Qui | Sex Sab     |
| ∧<br>▲<br>%   | MENU IMPORTADO   | 12:00 às 23:00 Dom Seg Ter Qua Qui | Sex Sab ••• |
| <b>な</b><br>し | MENU PADRÃO      | 00:00 às 23:59 Dom Seg Ter Qua Qui | Sex Sab ••• |
|               |                  |                                    |             |
|               |                  |                                    |             |
|               |                  |                                    |             |
|               |                  |                                    |             |
|               |                  |                                    |             |

Figura 14: Tela Menu

2. Clique no ícone Adicionar Categoria (Figura 15).

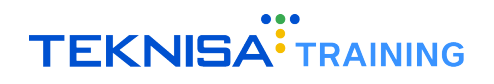

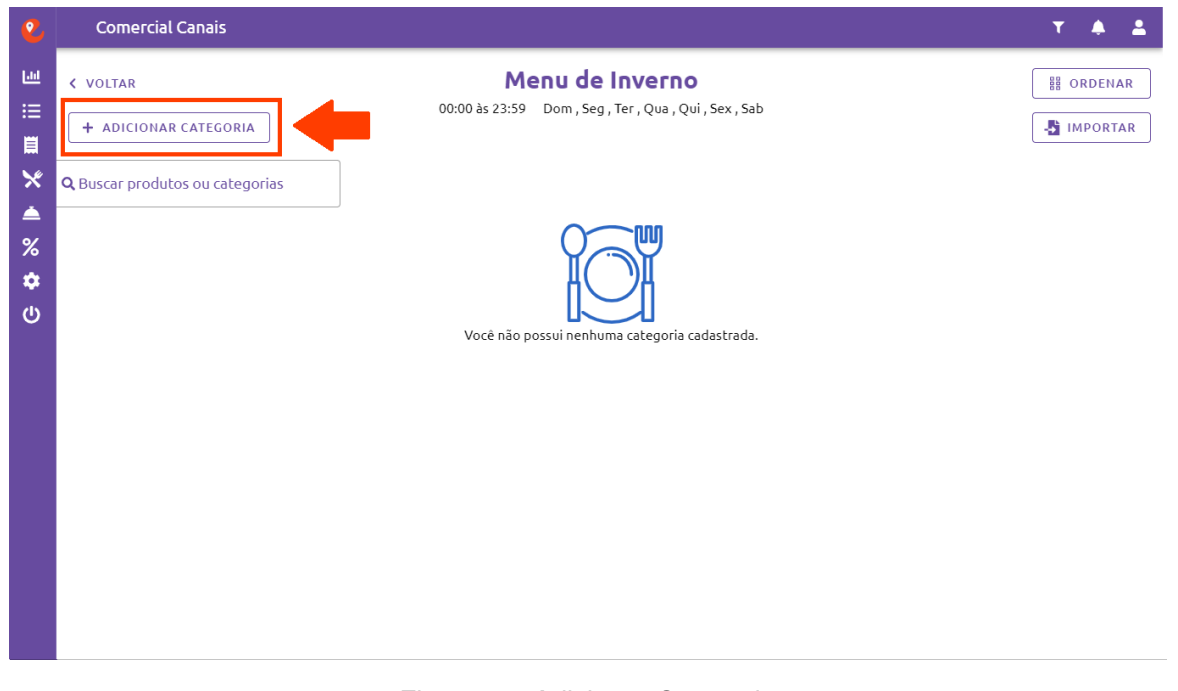

Figura 15: Adicionar Categoria

- 3. Selecione o modelo de categoria (Figura 16) para divisão do cardápio:
  - Itens Principais: Esse grupo agrupa categorias de itens que pertencem a um tipo específico de refeição ou prato, como sobremesas e lanches;
  - **Pizza:** Esse grupo se aplica a adição de detalhes adicionais de um produto, como tamanho, tipo de borda e sabores.

| 2             | Comercial Canais                  |                                                                                                    | т 🔺 🛓    |
|---------------|-----------------------------------|----------------------------------------------------------------------------------------------------|----------|
|               | VOLTAR     Adicionar categoria    | <b>Menu de Inverno</b><br>00:00 às 23:59 Dom , Seg , Ter , Qua , Qui , Sex , Sab                                                         | IMPORTAR |
| × ▲<br>%<br>♥ | <b>Q</b> Buscar produtos ou catec | Nova Categoria<br>Selecione o modelo de categoria para dividir o seu cardápio<br>Itens principais<br>Comidas, lanches, sobremessas, etc. |          |
|               |                                   | Pizza<br>Defina o tamanho, tipos de massas, borda e sabores                                                                              |          |
|               |                                   |                                                                                                    |          |

Figura 16: Modelo de Categoria

4. Preencha as informações necessárias para a categoria e clique em Salvar (Figura 17) para finalizar o cadastro de categoria.

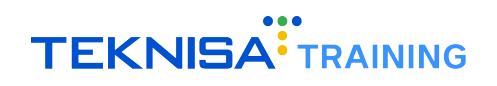

| 2       | Comercial Canais                          |                                                                           | т 🔺 🛓      |
|---------|-------------------------------------------|---------------------------------------------------------------------------|------------|
|         | < VOLTAR                                  | Menu de Inverno<br>00:00 às 23:59 Dom , Seg , Ter , Qua , Qui , Sex , Sab | BB ORDENAR |
| Ë       | + ADICIONAR CATEGORI                      | Nova Categoria                                                            | - IMPORTAR |
| ×<br>•  | <b>Q</b> Buscar produtos ou cate <u>c</u> | Insira o nome da categoria Selecione a categoria pai -                    |            |
| %<br>\$ |                                           | Imagem da categoria (Disponível somente para TAA)                         |            |
| ወ       |                                           |                                                                           |            |
|         |                                           |                                                                           |            |
|         |                                           |                                                                           |            |
|         |                                           | REMOVER CATEGORIA PAI CANCELAR SALVAR                                     |            |
|         |                                           |                                                                           |            |
|         |                                           |                                                                           |            |

#### Figura 17: Salvar

# **3.2** EDIÇÃO DE CATEGORIA

1. Para editar uma categoria previamente cadastrada, selecione o ícone Opções (Figura 18) no card da categoria desejada.

| 2                | Comercial Canais                                                                                   |                                                                        | т 🔺 🛓                     |
|------------------|----------------------------------------------------------------------------------------------------|------------------------------------------------------------------------|---------------------------|
| ⊡<br>∷<br>≣<br>× | <ul> <li>VOLTAR</li> <li>+ ADICIONAR CATEGORIA</li> <li>Q Buscar produtos ou categorias</li> </ul> | <b>Menu padrão</b><br>00:00 às 23:59 Dom, Seg, Ter, Qua, Qui, Sex, Sab | # ORDENAR                 |
| ▲<br>%<br>♥      | Hamburger                                                                                          |                                                                        | + adicionar               |
|                  | Bebidas                                                                                            |                                                                        | + ADICIONAR PRODUTO ~ ••• |
|                  | Sobremessa                                                                                         |                                                                        | + ADICIONAR PRODUTO V ••• |
|                  |                                                                                                    |                                                                        |                           |

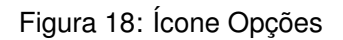

2. Clique em Editar Categoria (Figura 10).

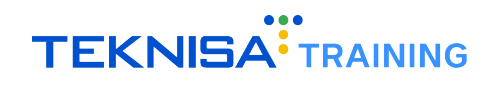

| 2                | Comercial Canais                                                                                   |                                                                 | т 🔺 🛓                      |
|------------------|----------------------------------------------------------------------------------------------------|-----------------------------------------------------------------|----------------------------|
| ∃ !!! ■ ×        | <ul> <li>VOLTAR</li> <li>+ ADICIONAR CATEGORIA</li> <li>Q Buscar produtos ou categorias</li> </ul> | Menu padrão<br>00:00 às 23:59 Dom, Seg, Ter, Qua, Qui, Sex, Sab | IMPORTAR                   |
| ▲<br>%<br>✿<br>U | Hamburger                                                                                          |                                                                 | C Editar Categoria 💉       |
|                  | Bebidas                                                                                            |                                                                 | + ADICIONAR PRODUTO V •••• |
|                  | Sobremessa                                                                                         |                                                                 | + ADICIONAR PRODUTO V •••  |
|                  |                                                                                                    |                                                                 |                            |

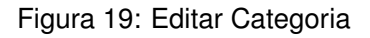

3. Realize as alterações desejadas e clique em Alterar (Figura 20) para finalizar.

| 2             | Comercial Canais                  |                                                                       | т 🔺 🛓                     |
|---------------|-----------------------------------|-----------------------------------------------------------------------|---------------------------|
| ⊡<br>:=       | < VOLTAR                          | Menu padrão<br>00:00 às 23:59 Dom , Seg , Ter , Qua , Qui , Sex , Sab |                           |
|               | + ADICIONAR CATEGORI              | Alterar Categoria                                                     | - IMPORTAR                |
| *             | <b>Q</b> Buscar produtos ou categ | Insira o nome da categoria<br>Hamburger Selecione a categoria pai 👻   |                           |
| ▲<br>%        |                                   | 9 / 40                                                                |                           |
| <b>ஷ</b><br>ப | Hamburger                         | Imagem da categoria (Disponível somente para TAA)                     |                           |
| Ũ             | Bebidas                           |                                                                       | + ADICIONAR PRODUTO ~ ••• |
|               | Sobremessa                        | CANCELAR                                                              | + ADICIONAR PRODUTO ~ ••• |
|               |                                   |                                                                       |                           |

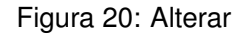

# **3.3** EXCLUSÃO DE CATEGORIA

1. Para excluir uma categoria previamente cadastrada, selecione o ícone Opções (Figura 21) no card da categoria desejada.

| 2       | Comercial Canais                                          |                                                                       | ⊤ ♠ ≛                      |
|---------|-----------------------------------------------------------|-----------------------------------------------------------------------|----------------------------|
|         | <ul> <li>VOLTAR</li> <li>+ ADICIONAR CATEGORIA</li> </ul> | Menu padrão<br>00:00 às 23:59 Dom , Seg , Ter , Qua , Qui , Sex , Sab | GRDENAR     MPORTAR        |
| ×       | <b>Q</b> Buscar produtos ou categorias                    |                                                                       |                            |
| %<br>\$ | Hamburger                                                 |                                                                       | + ADICIONAR                |
|         | Bebidas                                                   |                                                                       | + ADICIONAR PRODUTO V •••• |
|         | Sobremessa                                                |                                                                       | + ADICIONAR PRODUTO V •••• |
|         |                                                           |                                                                       |                            |
|         |                                                           |                                                                       |                            |

Figura 21: Ícone Opções

2. Clique em Deletar Categoria (Figura 22).

| 2           | Comercial Canais                                                                           |                                                                       | T ♠ ±                                                |
|-------------|--------------------------------------------------------------------------------------------|-----------------------------------------------------------------------|------------------------------------------------------|
| ∃<br>       | VOLTAR     ADICIONAR CATEGORIA     ADICIONAR CATEGORIA     Q Buscar produtos ou categorias | Menu padrão<br>00:00 às 23:59 Dom , Seg , Ter , Qua , Qui , Sex , Sab | IMPORTAR                                             |
| ▲<br>%<br>む | Hamburger                                                                                  |                                                                       | + ADICI<br>Editar Categoria 💉<br>Deletar Categoria 🛅 |
|             | Bebidas<br>Bebidas                                                                         |                                                                       | + ADICIONAR PRODUTO ~ •••                            |
|             |                                                                                            |                                                                       |                                                      |

#### Figura 22: Deletar Categoria

3. Confirme a operação na janela de confirmação (Figura 23).

|             | Comercial Canais                                              |                                                                                | т 🔺 🛓                     |
|-------------|---------------------------------------------------------------|--------------------------------------------------------------------------------|---------------------------|
| ∃ !! ≣ ⊁ ●  | VOLTAR     ADICIONAR CATEGORI     Buscar produtos ou categori | Menu padrão<br>00:00 às 23:59 Dom , Seg , Ter , Qua , Qui , Sex , Sab<br>orias | IMPORTAR                  |
| %<br>✿<br>৩ | Hamburger                                                     | Você tem certeza de que deseja<br>remover esta categoria?                      | + ADICIONAR PRODUTO ~ ••• |
|             | Bebidas                                                       | NÃO SIM                                                                        | + ADICIONAR PRODUTO ~ ••• |
|             | Sobremessa                                                    |                                                                                | + ADICIONAR PRODUTO ~ ••• |
|             |                                                               |                                                                                |                           |

Figura 23: Janela de Confirmação

**OBSERVAÇÃO:** Ao apagar uma categoria, todos os produtos agrupados a ela também serão automaticamente deletados.

## **3.4** ORDENAR CATEGORIA

Ao ordenar as categorias, é possível definir a ordem de apresentação dos grupos de produtos aos usuários. Consequentemente, é possível hierarquizar conforme desejado as categorias criadas.

1. Para organizar a ordem de categorias, selecione Ordenar (Figura 24) na lateral direita da tela.

| 2      | Comercial Canais                                          |                                                                              | т 🔺 🛓                     |
|--------|-----------------------------------------------------------|------------------------------------------------------------------------------|---------------------------|
|        | <ul> <li>VOLTAR</li> <li>+ ADICIONAR CATEGORIA</li> </ul> | <b>Menu padrão</b><br>00:00 às 23:59 Dom , Seg , Ter , Qua , Qui , Sex , Sab | BB ORDENAR                |
| ×<br>• | <b>Q</b> Buscar produtos ou categorias                    |                                                                              |                           |
| な<br>し | Hamburger                                                 |                                                                              | + ADICIONAR PRODUTO V ••• |
|        | Bebidas                                                   |                                                                              | + ADICIONAR PRODUTO ~ ••• |
|        | Sobremessa                                                |                                                                              | + ADICIONAR PRODUTO ~ ••• |
|        |                                                           |                                                                              |                           |
|        |                                                           |                                                                              |                           |

2. Arraste a categoria para o local desejado e solte para definir a ordem.

#### **3.5** INCLUSÃO DE CATEGORIA PAI

Para melhorar a experiência do usuário, é recomendado que seja criada uma divisão principal para os grupos de produtos. Essa é chamada **Categoria Pai**.

1. Após a criação do menu e suas respectivas categorias, selecione o ícone Opções (Figura 25) no card da categoria desejada.

| 2             | Comercial Canais                                                   |                                                                        | <b>▼ ≜ ≜</b>              |
|---------------|--------------------------------------------------------------------|------------------------------------------------------------------------|---------------------------|
| ∃<br>∷<br>∎ × | VOLTAR  + ADICIONAR CATEGORIA  O Russes products ou reconstruction | <b>Menu padrão</b><br>00:00 às 23:59 Dom, Seg, Ter, Qua, Qui, Sex, Sab | IMPORTAR                  |
| ▲ % ↓         | Buscar products ou categorias                                      |                                                                        | + adicionar               |
| U             | Bebidas                                                            |                                                                        | + ADICIONAR PRODUTO ~ ••• |
|               | Sobremessa                                                         |                                                                        | + ADICIONAR PRODUTO V ••• |
|               |                                                                    |                                                                        |                           |
|               |                                                                    |                                                                        |                           |

Figura 25: Ícone Opções

2. Clique em Editar Categoria (Figura 26).

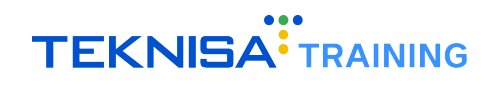

| 2      | Comercial Canais                                       |                                                                 | т 🔺 🛓                     |
|--------|--------------------------------------------------------|-----------------------------------------------------------------|---------------------------|
|        | <ul><li>VOLTAR</li><li>+ ADICIONAR CATEGORIA</li></ul> | Menu padrão<br>00:00 às 23:59 Dom, Seg, Ter, Qua, Qui, Sex, Sab | IMPORTAR                  |
| ×      | <b>Q</b> Buscar produtos ou categorias                 |                                                                 |                           |
| ₩<br>₩ | Hamburger                                              |                                                                 | C Editar Categoria 💉      |
| G      | Bebidas                                                |                                                                 | Deletar Categoria 💼       |
|        | Sobremessa                                             |                                                                 | + ADICIONAR PRODUTO V ••• |
|        |                                                        |                                                                 |                           |
|        |                                                        |                                                                 |                           |

Figura 26: Editar Categoria

3. Selecione a categoria pai e clique em Alterar (Figura 27) para finalizar a operação.

| 2             | Comercial Canais                          |                                                                       | т 🔺 🛓                      |
|---------------|-------------------------------------------|-----------------------------------------------------------------------|----------------------------|
| ⊡<br>∷        | < VOLTAR                                  | Menu padrão<br>00:00 às 23:59 Dom , Seg , Ter , Qua , Qui , Sex , Sab | BB ORDENAR                 |
| <b>i</b>      | + ADICIONAR CATEGORI                      | Alterar Categoria                                                     | - IMPORTAR                 |
| ×             | <b>Q</b> Buscar produtos ou cate <u>c</u> | Insira o nome da categoria<br>Hamburger Selecione a categoria pai     |                            |
| %             | Hamburger                                 |                                                                       | + ADICIONAR PRODUTO V •••  |
| <b>な</b><br>し |                                           | illiagen da categoria (Disponiversoniente para 1744)                  |                            |
|               | Bebidas                                   |                                                                       | + ADICIONAR PRODUTO V •••  |
|               | Sobremessa                                |                                                                       | + ADICIONAR PRODUTO V •••• |
|               |                                           | CANCELAR ALTERAR                                                      |                            |
|               |                                           |                                                                       |                            |
|               |                                           |                                                                       |                            |

Figura 27: Alterar

Para garantir que todas as operações foram salvas corretamente, confira em seu site a visualização do cardápio.

# Produtos

É essencial que os produtos sejam corretamente registrados e gerenciados. Para isso, na parametrização dos itens é essencial garantir que as informações preenchidas estejam sempre completas: nome, descrição, preço, categoria e imagens.

### 4.1 CRIAÇÃO DE PRODUTO

Após cadastrar o menu e suas respectivas categorias, navegue até a categoria que deve ser adicionado o produto.

1. Clique em Adicionar Produto (Figura 28) dentro do card da categoria.

| 2      | Comercial Canais                                          |                                                                              | т 🌲 🛓                     |
|--------|-----------------------------------------------------------|------------------------------------------------------------------------------|---------------------------|
|        | <ul> <li>VOLTAR</li> <li>+ ADICIONAR CATEGORIA</li> </ul> | <b>Menu padrão</b><br>00:00 às 23:59 Dom , Seg , Ter , Qua , Qui , Sex , Sab | IMPORTAR                  |
| ×      | <b>Q</b> Buscar produtos ou categorias                    |                                                                              |                           |
| %<br>¢ | Hamburger                                                 | -                                                                            | + ADICIONAR PRODUTO ~ ••• |
|        | Bebidas                                                   |                                                                              | + ADICIONAR PRODUTO V ••• |
|        | Sobremessa                                                |                                                                              | + ADICIONAR PRODUTO ~ ••• |
|        |                                                           |                                                                              |                           |
|        |                                                           |                                                                              |                           |

Figura 28: Adicionar Produto

- 2. Preencha as informações (Figura 29) referentes ao produto desejado:
  - · Nome do Produto: Insira o nome do produto que aparecerá no aplicativo.
  - Preço do Produto/Preço Promocional: Informe o preço do produto que será cobrado pelo APP.
  - Preço Sem Desconto: Defina um preço para visualização promocional. Este valor deve ser maior que o "Preço do Produto/Promocional"para ser destacado como "preço original".
  - · Selecione uma categoria: Informe em qual categoria você irá inserir o produto.
  - Descrição: Descreva o produto da forma que aparecerá no APP do consumidor.
  - Tempo de produção (minutos): Informe o tempo de produção do produto para aparecer nos detalhes do produto.
  - · Disponível: Informe se o produto já está disponível para compra.
  - Código Externo de Integração: Caso tenha integração, informe o código do produto do sistema de PDV.

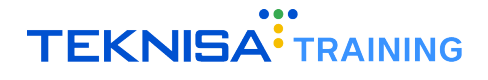

- Quantidade disponível: Para que seja controlado o estoque do item, informe a quantidade disponível. A cada compra realizada do produto essa quantia é reduzida automaticamente de seu estoque. Quando a quantidade totalizada foi igual a , o item não será mais exibido no APP.
- Escolher Imagem: Escolha a imagem do produto que será exibida para o consumidor.

| <b>2</b><br>⊎<br>∷ | Comercial Canais                                             | Menu pad<br>0 às 23:59 Dom , Seg , Ter , | <b>rão</b><br>Qua , Qui , Sex , Sab |                       | T A A      |
|--------------------|--------------------------------------------------------------|------------------------------------------|-------------------------------------|-----------------------|------------|
| ≣<br>×             | PRODUTO EXTRAS E OPÇÕES DISPONIBILIDADE                      | CLASSIFICAÇÃO                            |                                     | l                     |            |
| %<br>\$            | Nome do produto                                              | Preço do produto<br>R\$ 0,00             | Preço sem desconto<br>R\$ 0,00      | Imagem do produto     | ~          |
| U                  | Selecione a categoria<br>Hamburger •<br>Descrição do produto | Tempo de produção                        | Disponível                          |                       |            |
|                    | Cód. de Integração Cód. de barras                            | Quantidade disponível                    | Restringir venda 🛈                  |                       |            |
|                    |                                                              |                                          | IMPORT/                             | R PRODUTO CANCELAR SA |            |
|                    | Sobremessa                                                   |                                          |                                     | + ADICIONAR PI        | RODUTO 🗸 🐽 |

Figura 29: Informações

3. Clique em Salvar (Figura 30) para finalizar a operação.

| 2       |    | Comercial Canais                            |                              |                                       |                   | ▼ ♣ ≛        |
|---------|----|---------------------------------------------|------------------------------|---------------------------------------|-------------------|--------------|
|         | <  | VOLTAR<br>+ ADICIONAR CATEGORIA 00:         | Menu pad                     | <b>Fão</b><br>, Qua , Qui , Sex , Sab |                   | B ORDENAR    |
| *       | ۹. | PRODUTO EXTRAS E OPÇÕES DISPONIBILIDADE     | CLASSIFICAÇÃO                |                                       |                   |              |
|         |    | Adicionar produto                           |                              |                                       |                   |              |
| %<br>\$ |    | Nome do produto                             | Preço do produto<br>R\$ 0,00 | Preço sem desconto<br>R\$ 0,00        | Imagem do produto | ~            |
| ወ       |    | 0/255<br>Selecione a categoria<br>Hamburger | Tempo de produção            | Disponível                            |                   |              |
|         |    | Descrição do produto                        |                              |                                       |                   |              |
|         |    | Cód. de Integração Cód. de barras           | Quantidade disponível        | Restringir venda 🕚                    |                   |              |
|         |    |                                             |                              | IMPORT                                | AR PRODUTO        | ILVAR 🗸 👓    |
|         |    |                                             |                              |                                       |                   |              |
|         |    | Sobremessa                                  |                              |                                       | + ADICIONAR P     | RODUTO V ••• |

Figura 30: Salvar

## **4.2** EDIÇÃO DE PRODUTO

1. Para editar um produto cadastrado, clique no ícone de opções (Figura 31) referente ao produto desejado.

| 2        | Comercial Canais                                                                                   |                                                                        | т 🔺 🛓                      |
|----------|----------------------------------------------------------------------------------------------------|------------------------------------------------------------------------|----------------------------|
| ∃ !! ■ × | <ul> <li>VOLTAR</li> <li>+ ADICIONAR CATEGORIA</li> <li>Q Buscar produtos ou categorias</li> </ul> | <b>Menu padrão</b><br>00:00 às 23:59 Dom, Seg, Ter, Qua, Qui, Sex, Sab | B ORDENAR                  |
| %<br>¢   | Hamburger                                                                                          |                                                                        | + ADICIONAR PRODUTO ~ •••  |
| ወ        | Nome do produto                                                                                    | Preço                                                                  | Ativo Favorito             |
|          | X bacon<br>Um produto de alta qualidade.                                                           | R\$ 18,90 (editáve)                                                    |                            |
|          | Bebidas                                                                                            |                                                                        | + ADICIONAR PRODUTO ~ •••  |
|          | Sobremessa                                                                                         |                                                                        | + ADICIONAR PRODUTO V •••• |

Figura 31: Ícone Opções

2. Selecione Editar Produto (Figura 32).

| 2 | Comercial Canais                                                                                   |                                                                        | т 🌲 🛓                     |  |  |
|---|----------------------------------------------------------------------------------------------------|------------------------------------------------------------------------|---------------------------|--|--|
|   | <ul> <li>VOLTAR</li> <li>+ ADICIONAR CATEGORIA</li> <li>Q Buscar produtos ou categorias</li> </ul> | <b>Menu padrão</b><br>00:00 às 23:59 Dom, Seg, Ter, Qua, Qui, Sex, Sab | IMPORTAR                  |  |  |
|   | Hamburger<br>Nome do produto                                                                       | Preco                                                                  | + ADICIONAR PRODUTO ~ ••• |  |  |
|   | X bacon<br>88 Um produto de alta qualidade.                                                        | R\$ 18,90 (editável)                                                   | Editar Produto 💉          |  |  |
|   | Bebidas                                                                                            |                                                                        | + ADICIONAR PRODUTO ~ ••• |  |  |
|   | Sobremessa                                                                                         |                                                                        | + ADICIONAR PRODUTO ~ ••• |  |  |

Figura 32: Editar Produto

3. Realize as alterações desejadas e clique em Salvar (Figura 33) para finalizar.

| 2              |   | Comercial Canais                                                                                   |                                                  |                                        |                    | T      | ۴       | -    |
|----------------|---|----------------------------------------------------------------------------------------------------|--------------------------------------------------|----------------------------------------|--------------------|--------|---------|------|
|                | < | VOLTAR                                                                                             | <b>Menu pac</b><br>0:00 às 23:59 Dom , Seg , Ter | <b>ļrão</b><br>, Qua , Qui , Sex , Sab |                    |        | RDEN    | AR   |
| III × ▲ %      |   | PRODUTO EXTRAS E OPÇÕES DISPONIBILIDADE<br>Alterando produto<br>Nome do produto                    | CLASSIFICAÇÃO<br>Preço do produto<br>PS 18 90    | Preço sem desconto                     | -Imagem do produto | ×      |         |      |
| <b>ቁ</b><br>(ሀ |   | 7/2<br>Selecione a categoria<br>Hamburger<br>Descrição do produto<br>Um produto de alta qualidade. | <ul> <li>Tempo de produção</li> </ul>            | Disponível                             |                    | l      | - 0,    | ••   |
|                |   | Cód. de Integração Cód. de barras                                                                  | Quantidade disponível                            | Restringir venda 🛛                     |                    | ALVAR  | <br>  ~ | •••• |
|                |   | Sobremessa                                                                                         |                                                  |                                        | + ADICIONAR        | PRODUT | 0 ~     | •••  |

Figura 33: Salvar